## **STEPS TO ENROLL IN Estatements**

1. You need to login to your Online Banking account via <u>www.netfcu.org</u>

2. Click on Self Service

Under Additional Services

Click on eStatements

**3**. You will be redirected to Agreement terms & disclosures.

After reading the terms, go to the bottom of the page.

Click ACCEPT

You should land on a page that looks like this. Moving forward you will receive an email when your statements are ready for viewing.

To view your statements monthly, there are 2 options.

- You can click on this icon found on the overview page, if you selected to have it on your homepage in personal preferences.
- 2. You can view them following the same steps as you did to enroll.

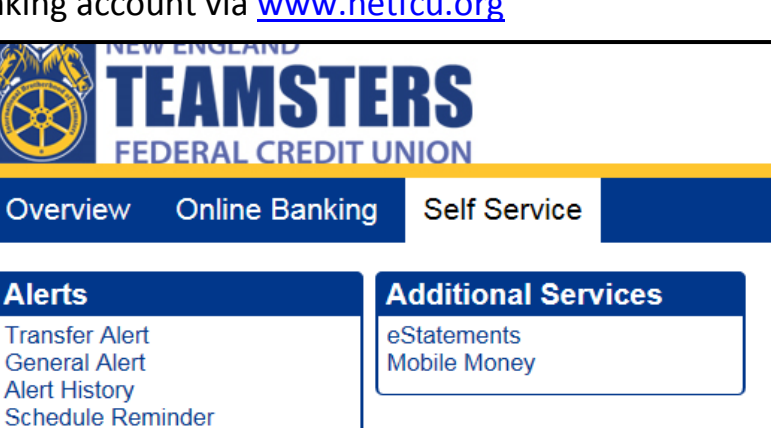

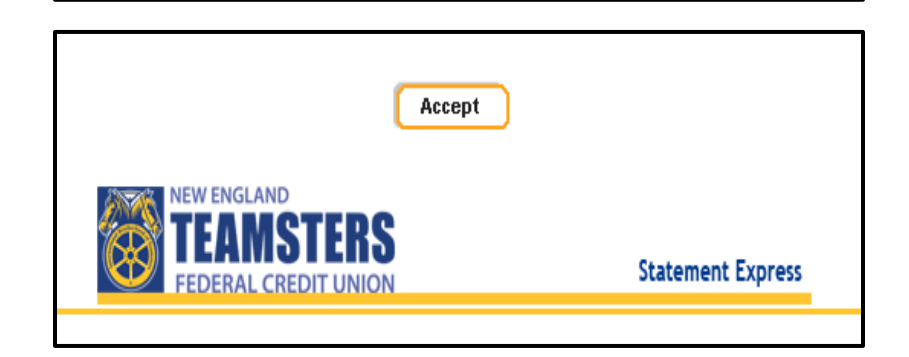

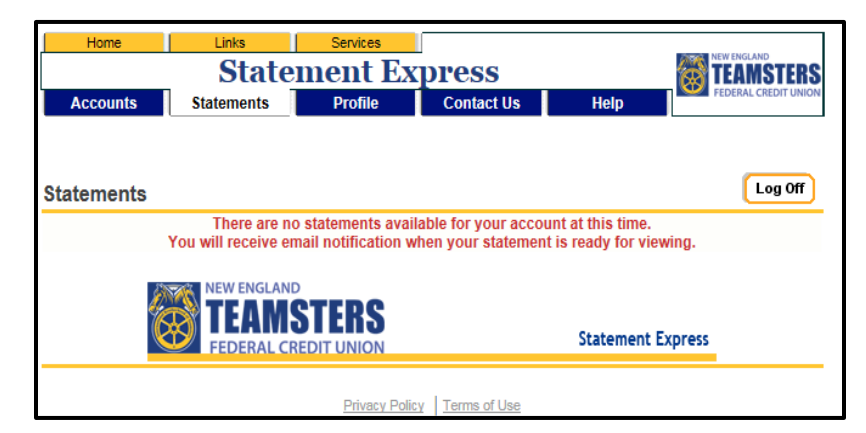

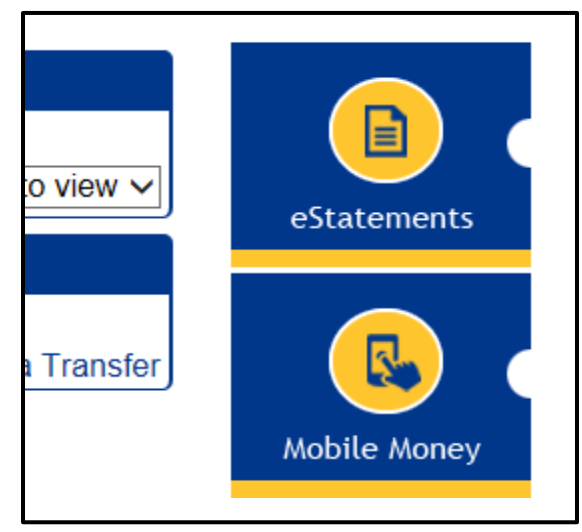

Self Service  $\rightarrow$  eStatements